## PROGRAMA INSTITUCIONAL DE INCENTIVO À PARTICIPAÇÃO EM EVENTOS CIENTÍFICOS E TECNOLÓGICOS PARA SERVIDORES DO INSTITUTO FEDERAL DE EDUCAÇÃO, CIÊNCIA E TECNOLOGIA DE GOIÁS (PIPECT).

## EDITAL Nº 007/2019-PROPPG, de 01 de fevereiro de 2019.

## Passo a Passo para realizar a inscrição no Programa:

1) Acesse o link:

https://sugep.ifg.edu.br/eventos/#/publico/chamadaspublicas/inscricao/3400

2) Será aberta a seguinte tela:

| cio > Inscrição Chan | nada Pública              |                           |                                        |                                   |        |
|----------------------|---------------------------|---------------------------|----------------------------------------|-----------------------------------|--------|
|                      |                           |                           |                                        |                                   | _      |
|                      |                           |                           | PIPECT 2019                            |                                   | Pesqui |
|                      | PIPECT - Programa Institu | ucional de Incentivo à Pa | ticipação em Eventos Científicos e Teo | cnológicos para Servidores do IFG |        |
|                      |                           | Inscriçõ                  | es 01/02/2019 à 18/02/2019             |                                   |        |
| Inscreva-se Anexo(s) | )                         |                           |                                        |                                   |        |
|                      |                           |                           |                                        |                                   |        |
| mail *               |                           |                           |                                        |                                   |        |
|                      |                           |                           |                                        |                                   |        |
| Nome*                |                           |                           |                                        |                                   |        |
|                      |                           |                           |                                        |                                   |        |
| litulação *          |                           |                           |                                        |                                   |        |
| Pesquisar            |                           |                           |                                        |                                   | •      |
| Mala al              |                           |                           |                                        |                                   |        |
| Description dialecte |                           |                           |                                        |                                   | 0      |
|                      |                           |                           |                                        |                                   | ч      |
| felefone             |                           |                           |                                        |                                   |        |
|                      |                           |                           |                                        |                                   |        |
|                      |                           |                           | Gravar                                 |                                   |        |
|                      |                           |                           |                                        |                                   |        |

Instituto Federal de Educação, Ciências e Tecnologia de Goiás Av. Assis Chateaubriand, nº 1.658, Setor Oeste,

Após preencher todas as informações, tecle em "Gravar". Com isto, será enviado ao seu email um aviso para dar continuidade ao processo.

3) Ao acessar o seu e-mail, você verá a seguinte mensagem destacada no quadro abaixo:

| Confirmar Inscrição                                                                                                    |                          |
|----------------------------------------------------------------------------------------------------|--------------------------|
| Instituto Federal de Educação, Ciência e Tecnologia de Goiás «<br>sex 01/02/2019 09:05                                                                                                    | naoresponda@ifg.edu.bi   |
| Para:                                                                                                    |                          |
|                                                                                                    |                          |
| Goiás <b>INSTITUTO FEDERAL</b>                                                                                                    |                          |
| Prezado este email representa seu credenciamento para<br>participar da chamada pública PIPECT - PROGRAMA INSTITUCIONAL DE INCENTIVO À<br>PARTICIPAÇÃO EM EVENTOS CIENTÍFICOS E TECNOLÓGICOS PARA SERVIDORES DO<br>IFG. |                          |
| Para confirmar sua participação e submeter uma proposta é necessário clicar no link abaixo:                                                                                                    |                          |
| Clique Aqui para submeter uma proposta j                                                                                                    |                          |
| Cordialmente,                                                                                                    | Link para dar            |
| PROPPG - Pró-Reitoria de Pesquisa e Pós-Graduação                                                                                                    | continuidade à inscrição |
| Está é uma mensagem automática, por favor não responda!                                                                                                    |                          |
| Sugeo - Sistema Unificado de Gestão de Extensão e Pesquisa                                                                                                    |                          |
|                                                                                                    |                          |

4) Ao clicar no link indicado, uma janela será aberta, em que será preciso fazer login novamente com o email e senha anteriormente usadas e ao validar o acesso, então será disponibilizado o formulário para o preenchimento dos dados da proposta. (Este formulário é o Anexo I do Edital).

.

| Bem vindo                                                                                                    |   |  |
|----------------------------------------------------------------------------------------------------|---|--|
| PIPECT - Programa Institucional de Incentivo à Participação em Eventos Científicos e Tecnológicos para Servidores do IFG<br>Preencha as informações abaixo e envie sua solicitação |   |  |
| Área Temática / Programa / Eixo Tecnológico *                                                                                                    |   |  |
| Pesquisar                                                                                                    | • |  |
| Câmpus / Unidade Acadêmica*                                                                                                    |   |  |
| Pesquisar                                                                                                    | • |  |
| Dados da Proposta                                                                                                    |   |  |
|                                                                                                    |   |  |
| Informações Adicionais                                                                                                    |   |  |
| Nome Completo                                                                                                    |   |  |
|                                                                                                    |   |  |
| CPF*                                                                                                    |   |  |
| 110.000.000-00                                                                                                    |   |  |
| Departamento / Setor de Lotação no Câmpus "                                                                                                    |   |  |
|                                                                                                    |   |  |
| Cargo                                                                                                    |   |  |
| Pesquisar                                                                                                    | - |  |
| Regime de Trabalho                                                                                                    |   |  |
|                                                                                                    |   |  |
| Nº Matrícula SIAPE*                                                                                                    |   |  |
|                                                                                                    |   |  |
| Titulação <sup>*</sup>                                                                                                    |   |  |
| Pesquisar                                                                                                    | Ŧ |  |
| Área de Atuação                                                                                                    |   |  |
|                                                                                                    |   |  |

| Endereço de E-mail (particular) *                                                                              |   |
|----------------------------------------------------------------------------------------------------|---|
|                                                                                                    |   |
| Endereço de E-mail (institucional)                                                                             |   |
|                                                                                                    |   |
| Link do Currículo Lattes*                                                                                      |   |
| http://                                                                                                    |   |
| Data da Última atualização do Currículo Lattes*                                                                |   |
| Informe Data da Última atualização do Currículo Lattes                                                         |   |
| Telefone Residencial                                                                                           |   |
|                                                                                                    |   |
| Telefone Celular *                                                                                             |   |
|                                                                                                    |   |
| Telefone Institucional (Câmpus ou Departamento - IFG)                                                          |   |
| ** ****                                                                                                    |   |
| É membro de núcleo de pesquisa do IFG cadastrado no diretório do CNPq?                                         |   |
|                                                                                                    |   |
| Caso seja membro de núcleo de pesquisa, informe a sigla do núcleo                                              |   |
|                                                                                                    |   |
| Possui Projeto de pesquisa cadastrado no IFG?                                                                  |   |
|                                                                                                    |   |
| Caso possua projeto de pesquisa cadastrado, qual o título do projeto ?                                         |   |
|                                                                                                    |   |
| Caso possua projeto de pesquisa cadastrado, qual o período de execução do mesmo ?                              |   |
|                                                                                                    |   |
| Orientação ou coorientação no Programa de Iniciação Científica (PIBCITI) atualmente ou nos últimos doze meses? |   |
|                                                                                                    |   |
| Caso possua orientação ou coorientação PIBICITI, qual o título do projeto ?                                    |   |
|                                                                                                    |   |
| Caso possua orientação ou coorientação, qual o programa ?                                                      |   |
| Pesquisar                                                                                                    | - |
| Caso possua orientação ou coorientação PIBICIT, qual o período de execução ?                                   |   |
| leforme Care energie estentecte au energiesterte DIDICIT aus le envirade de sus surfe 3                        |   |

| Coordenador de projeto ou subprojeto de Iniciação à Docência (PIBID) atualmente ou nos últimos 12 meses?                    |
|----------------------------------------------------------------------------------------------------|
|                                                                                                    |
| Caso tenha sido coordenador PIBID nos últimos 12 meses, qual o título do projeto ?                                          |
|                                                                                                    |
| Caso tenha sido coordenador PIBID nos últimos 12 meses, qual o curso ?                                                      |
|                                                                                                    |
| Caso tenha sido coordenador PIBID nos últimos 12 meses, qual o Câmpus ?                                                     |
|                                                                                                    |
| Caso tenha sido coordenador PIBID nos últimos 12 meses, qual o período de execução ?                                        |
|                                                                                                    |
| Está ou esteve de licença para pós-graduação stricto sensu nos últimos 12 meses ?                                           |
| É servidor aposentado ou em situação equiparada?                                                                            |
|                                                                                                    |
| Ministra aulas em curso de pós-graduação do IFG?                                                                            |
|                                                                                                    |
| Caso ministra aulas em curso de pós do IFG, qual o Curso ?                                                                  |
|                                                                                                    |
| 🗌 Recebe bolsa de produtividade em pesquisa do CNPq ou de qualquer outra agência de fomento à pesquisa e à pós-graduação ?* |
| Caso receba bolsa de produtividade, qual a Bolsa ?                                                                          |
|                                                                                                    |
| Possui taxa de bancada ?                                                                                                    |
| Nome do Evento *                                                                                                    |
|                                                                                                    |
| Local do evento (cidade, estado, país) *                                                                                    |
|                                                                                                    |
| Link do Evento *                                                                                                    |
| http://                                                                                                    |
| Período de realização do Evento *                                                                                           |
|                                                                                                    |
| Nome do órgão ou entidade promotora do evento                                                                               |
|                                                                                                    |
| Título do trabalho a ser apresentado e publicado pelo evento *                                                              |
|                                                                                                    |

| licito                         | u recursos financeiros de outros programas (ou outras agências de fomento) para participar do evento acima?                                                                                                    |
|--------------------------------|----------------------------------------------------------------------------------------------------|
|                                |                                                                                                    |
| odo d                          | e apresentação do trabalho *                                                                                                    |
| Peso                           | uisar                                                                                                    |
| stific<br>10.0                 | ativa (Pontuar a relevância do presente evento para suas atividades de pesquisa, indicando sua relação com os projetos de pesquisa desenvolvidos e orientados no IFG - Máximo<br>20 caracteres)                                                                                                    |
|                                |                                                                                                    |
| alorS                          | nliritado nara Dascanem Aérea                                                                                                    |
| R\$                            |                                                                                                    |
| 1000                           |                                                                                                    |
| nor Si                         | AICITADO PARA PASSAGEM TERTESTRE                                                                                                    |
|                                |                                                                                                    |
| ior So                         | NICITADO para Diarias                                                                                                    |
| 4                              |                                                                                                    |
| lor So                         | Alicitado para Taxa de Inscrição                                                                                                    |
| φ                              | 0,00                                                                                                    |
| lor S                          | vlicitado para Impressão de Pôster                                                                                                    |
| φ                              | 0,00                                                                                                    |
| tal ge                         | ral Solicitado (Soma dos itens: Passagem Aérea, Passagem Terrestre, Diárias, Taxa de Inscrição e Impressão de Pôster) *                                                                                                    |
| R\$                            | 0,00                                                                                                    |
| nex                            |                                                                                                    |
| irrícu                         | lo Lattes                                                                                                    |
| Se                             | slecionar arquivo Nenhum arquivo selecionado.                                                                                                    |
|                                |                                                                                                    |
| rmuk                           | irio Perfil do Servidor ( ANEXO II )                                                                                                    |
|                                |                                                                                                    |
|                                | ulário Perfil do Evento (ANEXO III)                                                                                                    |
| Form                           |                                                                                                    |
| Form                           | Selecionar arquivo Nenhum arquivo selecionado.                                                                                                    |
| Form                           | Selecionar arquivo Nenhum arquivo selecionado.                                                                                                    |
| Form<br>Decla                  | Selecionar arquivo Nenhum arquivo selecionado. ração de ciência da chefia ( ANEXO VII ) Selecionar arquivo Nenhum arquivo selecionado.                                                                                                    |
| Form<br>Decla                  | Selecionar arquivo Nenhum arquivo selecionado. ração de ciência da chefia (ANEXO VII) Selecionar arquivo Nenhum arquivo selecionado. nentos dos itens solicitados (Anexar arquivo único)                                                                                                    |
| Form<br>Decla                  | Selecionar arquivo       Nenhum arquivo selecionado.         ração de ciência da chefia (ANEXO VII)         Selecionar arquivo         Nenhum arquivo selecionado.         nentos dos itens solicitados (Anexar arquivo único )         Selecionar arquivo         Nenhum arquivo selecionado.                                                                                                    |
| Form<br>Decla<br>Orçar         | Selecionar arquivo Nenhum arquivo selecionado. ração de ciência da chefia ( ANEXO VII ) Selecionar arquivo Nenhum arquivo selecionado. nentos dos itens solicitados (Anexar arquivo único ) Selecionar arquivo Nenhum arquivo selecionado.                                                                                                    |
| Form<br>Decla<br>Orça<br>Term  | Selecionar arquivo       Nenhum arquivo selecionado.         ração de ciência da chefia (ANEXO VII)         Selecionar arquivo       Nenhum arquivo selecionado.         nentos dos itens solicitados (Anexar arquivo único )         Selecionar arquivo       Nenhum arquivo selecionado.         Selecionar arquivo       Nenhum arquivo selecionado.         Selecionar arquivo       Nenhum arquivo selecionado.         Selecionar arquivo       Nenhum arquivo selecionado.         Selecionar arquivo       Nenhum arquivo selecionado.         Selecionar arquivo       Nenhum arquivo selecionado.                                                                                                    |
| Form<br>Decla<br>Orçar<br>Term | Selecionar arquivo       Nenhum arquivo selecionado.         rração de ciência da chefia (ANEXO VII)         Selecionar arquivo       Nenhum arquivo selecionado.         nentos dos itens solicitados (Anexar arquivo único)         Selecionar arquivo       Nenhum arquivo selecionado.         o de Aceite ou Submissão do trabalho no referido evento         Selecionar arquivo       Nenhum arquivo selecionado.         Selecionar arquivo       Nenhum arquivo selecionado.         Selecionar arquivo       Nenhum arquivo selecionado.         Selecionar arquivo       Nenhum arquivo selecionado.         Selecionar arquivo       Nenhum arquivo selecionado.         Selecionar arquivo       Nenhum arquivo selecionado.         Selecionar arquivo       Nenhum arquivo selecionado.         Selecionar arquivo       Nenhum arquivo selecionado. |
| Form<br>Decla<br>Orçar<br>Term | Selecionar arquivo       Nenhum arquivo selecionado.         ração de ciência da chefia (ANEXO VII)         Selecionar arquivo       Nenhum arquivo selecionado.         nentos dos itens solicitados (Anexar arquivo único)         Selecionar arquivo       Nenhum arquivo selecionado.         o de Aceite ou Submissão do trabalho no referido evento         Selecionar arquivo       Nenhum arquivo selecionado.         o submetido ao evento         Selecionar arquivo       Nenhum arquivo selecionado.                                                                                                    |
| Form<br>Decla<br>Orçad<br>Term | Selecionar arquivo Nenhum arquivo selecionado. rração de ciência da chefia (ANEXO VII) Selecionar arquivo Nenhum arquivo selecionado. nentos dos itens solicitados (Anexar arquivo único) Selecionar arquivo Nenhum arquivo selecionado. o de Aceite ou Submissão do trabalho no referido evento Selecionar arquivo Nenhum arquivo selecionado. o submetido ao evento Selecionar arquivo Nenhum arquivo selecionado.                                                                                                    |

Instituto Federal de Educação, Ciências e Tecnologia de Goiás Av. Assis Chateaubriand, nº 1.658, Setor Oeste, Goiânia, Goiás, Brasil, CEP: 74130-012

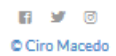

Preencha os campos de acordo com as suas informações.

Na parte onde se refere aos valores finaceiros desejados, deve-se preencher o valor total de cada item, e realizar a soma e preencher o campo "**Total gerals solicitado**". Todos os valores devem ser expressos em Reais.

Para o campo "Valor Solicitado para Diárias", deve-se basear o cálculo de acordo com o recomendado nos itens 6.1.2 e 6.1.3 do Edital.

Com relação ao anexos, todos os arquivos devem estar no formato PDF:

- Quanto ao **Anexo II**, deve-se realizar o preenchimento das informações, imprimir, assinar, digitalizar em formato PDF e fazer o upload do documento. Pode-se também usar a assinatura digitalizada e, neste caso, como os anexos editáveis estão disponibilizados, basta preencher digitalmente, inserir a assinatura, converter o documento para PDF e depois realizar o upload do documento.

- Quanto ao **Anexo III**, em relação aos editais dos anos anteriores, ressaltamos que houve algumas alterações na concepção e classificação de eventos e suas abrangências. Um evento para ser classificado como sendo **Internacional** não basta apenas que seja realizado fora do país, é necessário que o evento atenda a alguns critérios (Relacionados ao final do Anexo III). Desta forma, poderemos ter um evento pontuado como Internacional, mesmo sendo realizado no Brasil. Não é a localidade que definirá a sua abrangência. Da mesma forma, um evento poderá ser classificado como **Local**, mesmo sendo realizado fora do país.

Na pontuação correspondente ao **tipo de apresentação**, é necessário que haja uma indicação bem clara indicada no "Termo de Aceite" ou explicitada no formato do Evento, e caso de não haver tal condição atendida, a pontuação do Tipo de Apresentação deverá ser pontuado como "Pôster" (Item 3.2.2.1 do Edital).

- O **Anexo VII** é um modelo de declaração em que a chefia de departamento/ chefia imediata / chefia do setor de lotação, deverá preencher e assinar. O solicitante deverá anexar a cópia do documento, digitalizando-o no formato PDF e realizar o upload.

- Todos os itens desejados para custeio, terão os orçamentos anexados em um único arquivo em formato PDF.

- Caso o solicitante já possua o "**Termo de Aceite**", realizar o upload do comprovante em arquivo no formato PDF. Cado ainda não possua o Termo de Aceite, poderá fazer o upload do "**Comprovante de Submissão**" ao evento, em arquivo no formato PDF. (Item 3.2.5 do Edital), e neste caso, se for contemplado com o auxílio, deverá enviar o "Termo de Aceite" para o e-mail: <u>pesquisa@ifg.edu.br</u> para que seja efetivada a solicitação.

 - Por ultimo, o(a) solictante deverá anexar uma cópia do arquivo do artigo submetido ao evento, em formato PDF, onde deve constar o nome do IFG como instituição do(a) proponente. (Item 3.2.6 do Edital)

- Obs.: O Item 3.2.4 do Edital ficará contemplado no preenchimento do formuário de inscrição quando o(a) solicitante informar o link do evento.

Após atendidos todos os campos de preenchimento, tecle em "Gravar". Caso seja detectada alguma pendência no preenchimento aparecerá umas janelas em vermelho, indicando quais são as pendências, e ao resolvê-las tecle novamente em "Gravar". Será enviado ao seu e-mail uma confirmação da finalização de sua inscrição; abra o seu e-mail e confira:

| <image/> <text><text><text><text><text><list-item><list-item><list-item><list-item><list-item><list-item><list-item></list-item></list-item></list-item></list-item></list-item></list-item></list-item></text></text></text></text></text>                                                                                                    | Comprovante de Recebimento - Proposta Nº                                                                                                |
|----------------------------------------------------------------------------------------------------|----------------------------------------------------------------------------------------------------|
| Presi        Trado                                                                                                    | Instituto Federal de Educação, Ciência e Tecnologia de Goiás <naoresponda@ifg.edu.br><br/>sex 01/02/2019 09:20</naoresponda@ifg.edu.br> |
| <section-header><text><text><text><list-item><list-item><list-item><list-item><list-item><list-item><list-item></list-item></list-item></list-item></list-item></list-item></list-item></list-item></text></text></text></section-header>                                                                                                    | Para:                                                                                                    |
| <form><form><text><text><list-item><list-item><list-item><list-item><list-item><list-item></list-item></list-item></list-item></list-item></list-item></list-item></text></text></form></form>                                                                                                    |                                                                                                    |
| <ul> <li>Prezado</li></ul>                                                                                                    | INSTITUTO FEDERAL                                                                                                    |
| Prezado com<br>titulo PROPOSTA PIPECT - VÍNCULO CÂMPUS<br>submetida à chamada pública PIPECT - PROGRAMA INSTITUCIONAL DE INCENTIVO À<br>PARTICIPAÇÃO EM EVENTOS CIENTÍFICOS E TECNOLÓGICOS PARA SERVIDORES DO<br>IFG.<br>A referida proposta foi recebida juntamente com o(s) seguinte(s) arquivo(s):<br>• Termo de Aceite ou Submissão do trabalho no referido evento<br>• Orçamentos dos itens solicitados (Anexar arquivo único )<br>• Declaração de ciência da chefia ( ANEXO VII )<br>• Formulário Perfil do Evento ( ANEXO III )<br>• Formulário Perfil do Servidor ( ANEXO II )<br>• Currículo Lattes<br>• Artigo Submetido ao evento<br>Cordialmente,<br>PROPPG - Pró-Reitoria de Pesquisa e Pós-Graduação                                                                                                    | Goiás                                                                                                    |
| <ul> <li>Interest e una necesión a contra contra co</li></ul> | Prezado                                                                                                    |
| PARTICIPAÇÃO EM EVENTOS CIENTÍFICOS E TECNOLÓGICOS PARA SERVIDORES DO<br>IFG.<br>A referida proposta foi recebida juntamente com o(s) seguinte(s) arquivo(s):<br>• Termo de Aceite ou Submissão do trabalho no referido evento<br>• Orçamentos dos itens solicitados (Anexar arquivo único )<br>• Declaração de ciência da chefia (ANEXO VII)<br>• Declaração de ciência da chefia (ANEXO VII)<br>• Formulário Perfil do Evento (ANEXO III)<br>• Formulário Perfil do Servidor (ANEXO II)<br>• Currículo Lattes<br>• Artigo Submetido ao evento<br>Cordialmente,<br>PROPPG - Pró-Reitoria de Pesquisa e Pós-Graduação                                                                                                    | submetida à chamada pública PIPECT - PROGRAMA INSTITUCIONAL DE INCENTIVO À                                                              |
| A referida proposta foi recebida juntamente com o(s) seguinte(s) arquivo(s):<br>• Termo de Aceite ou Submissão do trabalho no referido evento<br>• Orçamentos dos itens solicitados (Anexar arquivo único )<br>• Declaração de ciência da chefia ( ANEXO VII )<br>• Formulário Perfil do Evento ( ANEXO II )<br>• Formulário Perfil do Servidor ( ANEXO II )<br>• Currículo Lattes<br>• Artigo Submetido ao evento<br>Cordialmente,<br>PROPPG - Pró-Reitoria de Pesquisa e Pós-Graduação                                                                                                    | PARTICIPAÇÃO EM EVENTOS CIENTÍFICOS E TECNOLÓGICOS PARA SERVIDORES DO<br>IFG.                                                           |
| <ul> <li>Termo de Aceite ou Submissão do trabalho no referido evento</li> <li>Orçamentos dos itens solicitados (Anexar arquivo único)</li> <li>Declaração de ciência da chefia (ANEXO VII)</li> <li>Formulário Perfil do Evento (ANEXO II)</li> <li>Formulário Perfil do Servidor (ANEXO II)</li> <li>Currículo Lattes</li> <li>Artigo Submetido ao evento</li> </ul> Cordialmente, PROPPG - Pró-Reitoria de Pesquisa e Pós-Graduação Está é uma mensagem automática, por favor não responda!                                                                                                    | A referida proposta foi recebida juntamente com o(s) seguinte(s) arquivo(s):                                                            |
| <ul> <li>Orçamentos dos itens solicitados (Anexar arquivo único )</li> <li>Declaração de ciência da chefia ( ANEXO VII )</li> <li>Formulário Perfil do Evento ( ANEXO III )</li> <li>Formulário Perfil do Servidor ( ANEXO II )</li> <li>Currículo Lattes</li> <li>Artigo Submetido ao evento</li> </ul> Cordialmente, PROPPG - Pró-Reitoria de Pesquisa e Pós-Graduação Está é uma mensagem automática, por favor não responda!                                                                                                    | <ul> <li>Termo de Aceite ou Submissão do trabalho no referido evento</li> </ul>                                                         |
| <ul> <li>Declaração de ciencia da cheria (ANEXO VII)</li> <li>Formulário Perfil do Evento (ANEXO II)</li> <li>Formulário Perfil do Servidor (ANEXO II)</li> <li>Currículo Lattes</li> <li>Artigo Submetido ao evento</li> </ul> Cordialmente, PROPPG - Pró-Reitoria de Pesquisa e Pós-Graduação Está é uma mensagem automática, por favor não responda!                                                                                                    | Orçamentos dos itens solicitados (Anexar arquivo único )     Declaração do side do charácter (ANEXO ME)                                 |
| <ul> <li>Formulatio Ferni do Erento (FRENO II.)</li> <li>Formulário Perfil do Servidor (ANEXO II.)</li> <li>Currículo Lattes</li> <li>Artigo Submetido ao evento</li> </ul> Cordialmente, PROPPG - Pró-Reitoria de Pesquisa e Pós-Graduação Está é uma mensagem automática, por favor não responda!                                                                                                    | <ul> <li>Declaração de ciencia da chetia (ANEXO VII.)</li> <li>Formulário Perfil do Evento (ANEXO III.)</li> </ul>                      |
| Currículo Lattes     Artigo Submetido ao evento Cordialmente, PROPPG - Pró-Reitoria de Pesquisa e Pós-Graduação Está é uma mensagem automática, por favor não responda!                                                                                                    | Formulário Perfil do Servidor ( ANEXO II )                                                                                              |
| Artigo Submetido ao evento Cordialmente, PROPPG - Pró-Reitoria de Pesquisa e Pós-Graduação Está é uma mensagem automática, por favor não responda!                                                                                                    | Currículo Lattes                                                                                                    |
| Cordialmente,<br>PROPPG - Pró-Reitoria de Pesquisa e Pós-Graduação<br>Está é uma mensagem automática, por favor não responda!                                                                                                    | Artigo Submetido ao evento                                                                                                    |
| PROPPG - Pró-Reitoria de Pesquisa e Pós-Graduação<br>Está é uma mensagem automática, por favor não responda!                                                                                                    | Cordialmente,                                                                                                    |
| Está é uma mensagem automática, por favor não responda!                                                                                                    | PROPPG - Pró-Reitoria de Pesquisa e Pós-Graduação                                                                                       |
|                                                                                                    | Está é uma mensagem automática, por favor não responda!                                                                                 |
|                                                                                                    |                                                                                                    |

- Qualquer dúvida podem entrar em contato conosco através do email: <u>pesquisa@ifg.edu.br</u> ou através do telefone: (62) 3612-2235.

Atenciosamente,

Equipe da DPI/PROPPG.